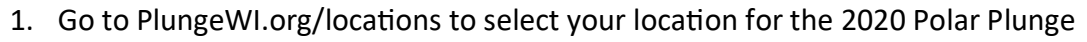

- 2. When you arrive to the next page, click "Register Now"
- You will then be prompted to select how you would like to participate. If you are creating a new team as the Team Captain, select "Create a Team". If you are joining a team that has already been created, select "Join a Team".

### Instructions for Creating a Team

- Once you select "Create a Team" you will be prompted to either Log-in or Create an Account. In this instance, you will CREATE AN ACCOUNT. Enter your email address and name. Complete your account set-up by clicking SIGN UP.
- 2. Next, enter your team name as **Agency X-XX**. This will ensure your agency receives the 25% rebate for all donations raised online.
- 3. Determine your team's fundraising goal.
- 4. You can also change your team fundraising photo (i.e. Agency team photo) or leave it as Chilly Bear.
- 5. From there, you will be prompted to answer a team question. Please select "**Agency**" from the dropdown menu.
- 6. Congratulations, your team has been created! Next, follow the steps to Join your Team.

#### Instructions for Joining a Team

- If you are the person that created the team (Team Captain), you will not be prompted to make another account. If you are not, please follow instructions above in "Instructions for Creating a Team—Step 1".
- Once you select "Join a Team", search for your team by Team Name (Agency X-XX) or by alphabetical listing.
- 3. Next, set your fundraising goal and change your fundraising page headline. Click NEXT. You may then change your fundraising profile photo or leave it as Chilly Bear.
- 4. Finally, complete the last of the questions including "How will you be Participating in the Polar Plunge". Teams can be made up of various participation types:
  - \* Polar Plungers the traditional way to take the Plunge
  - \* Too Chicken to Plunge avoiding the water but still having fun
  - \* Super Plungers Plunge up to 5 TIMES on Plunge Day!

| Create your team                                                    |        |
|---------------------------------------------------------------------|--------|
| eam name *                                                          |        |
| Agency X-XX                                                         | 11/1   |
| et Team Fundraising Goal *                                          |        |
| 500                                                                 |        |
| eam Page Headline *                                                 |        |
| We are raising money for the athlete<br>Special Olympics Wisconsin! | es of  |
|                                                                     | 68/255 |
| CREATE TEAM                                                         |        |

| Team     | <ul> <li>Search by team name</li> </ul> | e             |
|----------|-----------------------------------------|---------------|
|          | elmont Braves 6-03                      |               |
| 21       | % raised                                | 1 members     |
| <u>ک</u> | olumbia Correctiona                     | l Institution |
| 09       | é raised                                | 0 members     |
|          | olumbus High Schoo                      | l Unified     |

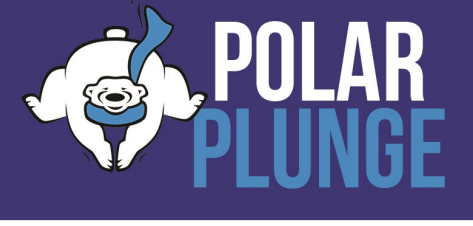

Step-by-Step Guide to Registering for the Polar Plunge - AGENCY POLAR PLUNGE TEAMS -

5. When you are done, click **FINISH**. You have now completed your registration process.

Now it's time to let members of your agency, local supporters, your family and friends know that you are taking the Plunge to support Special Olympics Wisconsin! Share the link to your fundraising page on social media, email and in other communications and start watching the donations come in— and know that every dollar supports an athlete.

# **REMEMBER!**

All funds raised online will be eligible for the

- 25% -

Agency Rebate!

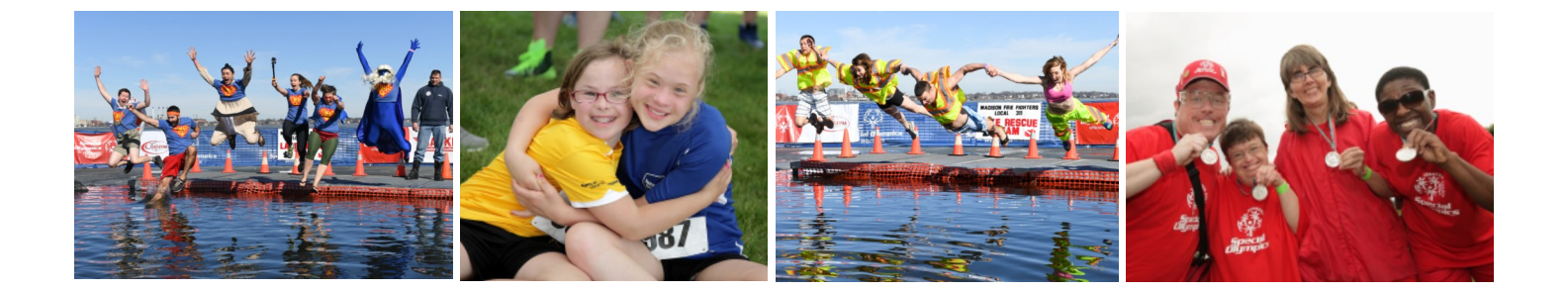

- 1. Go to PlungeWI.org/virtual to register for the Virtual Polar Plunge, exclusive only to SOWI agencies!
- 2. When you arrive to the next page, click "Register Now"
- You will then be prompted to select how you would like to participate. If you are creating a new team as the Team Captain, select "Create a Team". If you are joining a team that has already been created, select "Join a Team".

## Instructions for Creating a Team

- 1. Enter your team name as **Agency X-XX**. This will ensure your agency receives the 25% rebate for all donations raised online.
- 2. Determine your team's fundraising goal.
- 3. Next, pay the \$25 registration fee required only for the Virtual Polar Plunge. The \$25 registration fee will go towards your team's goal.
- 4. Complete your personal information and check out.
- Congratulations, your team has been created! Check your email for your confirmation receipt and instructions for how to set up your personal fundraising page.

## Instructions for Joining a Team

- Select "Join a Team", search for your team by Team Name (Agency X-XX) or by alphabetical listing.
- Set your fundraising goal and change your fundraising page headline. Click NEXT. You may then change your fundraising profile photo or leave it as Chilly Bear.
- Next, complete your personal information and pay the \$25 registration fee required only for the Virtual Polar Plunge. The \$25 registration fee will go towards your team's goal.
- 4. When you are done, click **FINISH**. You have now completed your registration process!

Now it's time to let members of your agency, local supporters, your family

and friends know that you are taking the Plunge to support Special Olympics Wisconsin! Share the link to your fundraising page on social media, email and in other communications and start watching the donations come in– and know that every dollar supports an athlete.

REMEMBER! All funds raised online will be eligible for the 25% Agency Rebate!

|                       | Create your team                                                   |         |
|-----------------------|--------------------------------------------------------------------|---------|
| eam nar               | ne *                                                               |         |
| Agency                | X-XX                                                               | 11/1    |
| et Team               | Fundraising Goal *                                                 |         |
| 500                   |                                                                    |         |
| eam Pag               | ge Headline *                                                      |         |
| We are r<br>Special C | aising money for the athletes of<br>Dlympics Wisconsin!            |         |
|                       |                                                                    | 68/255  |
|                       |                                                                    |         |
|                       | CREATE TEAM                                                        |         |
| Please si             | Join a team                                                        | o join. |
| Team                  | ✓ Search by team name                                              |         |
| 6                     | Belmont Braves 6-03<br>Angle Klen<br>21% raised 1 memb             |         |
| \$                    | Columbia Correctional Institution                                  | ***     |
| \$                    | Columbus High School Unified<br>Champions 6-44<br>Jubleh Henderson |         |
| e c                   | 0% raised 0 memb                                                   | ers 🖡   |

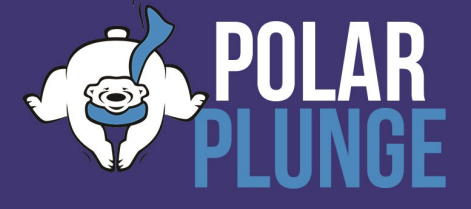